# 11/23/2021

#### © 2020 Criosu Controls Ltd

No part of this document may be reproduced by any process without the prior written permission from Criosu Controls Ltd.

The information in this document is provided for reference only. While every effort has been made to make sure it is accurate and complete, **Criosu** Controls Ltd does not accept any liability arising out of the application or use of the information or products described herein. Moreover, **Criosu** Controls Ltd reserves the right to alter specifications or procedures without notice.

This document may contain or refer to information or products protected by copyright or patents and does not convey any license under the patent rights of Criosu Controls Ltd nor the rights of others.

All products referred herein are trademarks of their respective owners.

### CC200 RELATIVE HUMIDITY AND DEW POINT (CC200-SM-RH-DP)

### REV(REV 20.1.6+)

## Table of Contents

| Introduction                                                       | 2  |
|--------------------------------------------------------------------|----|
| Module Requirements                                                | 2  |
| User Display of Relative Humidity and Dew Point                    | 3  |
| Setup of Zone Relative Humidity and Dew Point                      | 3  |
| Zone Relative Humidity Setup Screen.                               | 4  |
| Setup of Modbus Registers for Zone Relative Humidity and Dew Point | 5  |
| Changing the Modbus Slave Address                                  | 7  |
| Step 4: Monitoring                                                 |    |
| Modbus Addressing & Monitor of Relative Humidity Sensor            | 11 |
| To Assign an address to a Relative Humidity Sensor                 | 11 |
| To read a specific Relative Humidity Sensor                        | 11 |
| Relay Config Setup                                                 |    |
| PV Advanced Setup                                                  | 12 |
| Cable Wiring                                                       | 13 |

### Introduction

A relative humidity/dew point sensor may be assigned to a zone. The relative humidity sensor is attached to an RS485 network and is powered by a 12vDC supply.

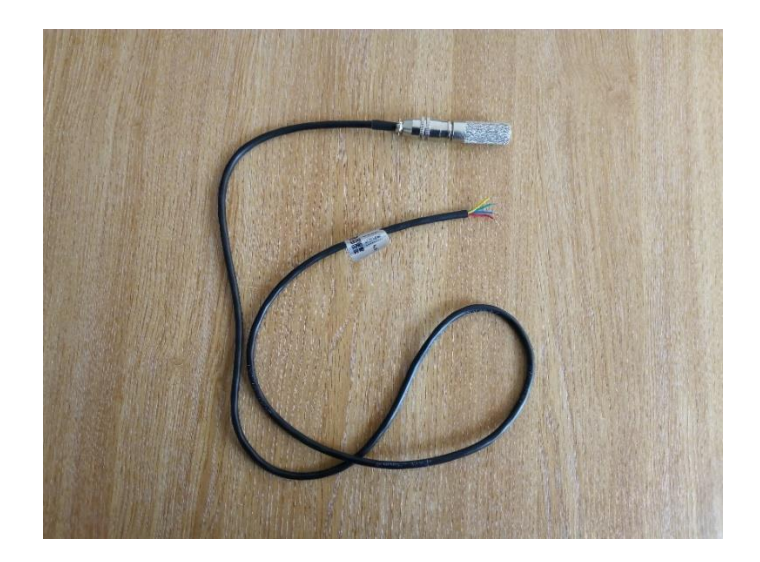

### Module Requirements

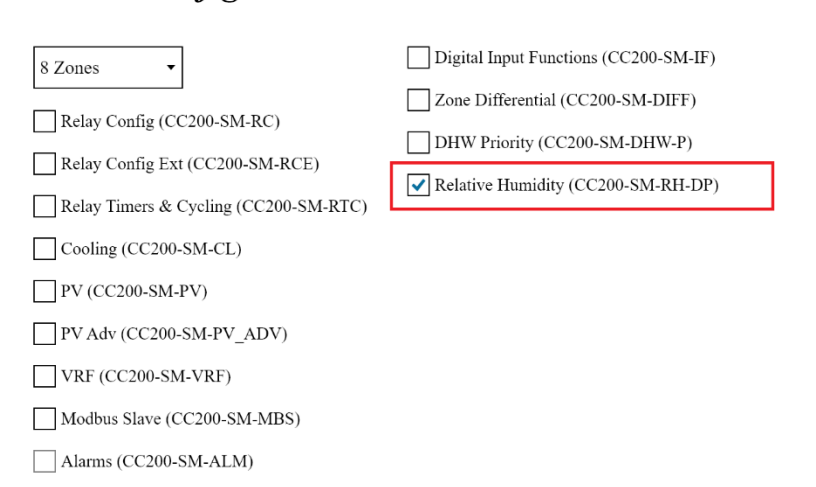

Module Configuration

Configuration Code: 139595932101216957540087

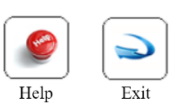

### User Display of Relative Humidity and Dew Point

The relative humidity and dew point are displayed in the Zone Set-Point screen.

| Zon             | e Set Point                 |                                                                     | Zn1 Zone 1        |
|-----------------|-----------------------------|---------------------------------------------------------------------|-------------------|
| Mode            | Override                    | Temperature                                                         | Set-Point         |
| Sch             | It_AutoCl •                 | °C                                                                  |                   |
|                 |                             |                                                                     | 21 <sup>°°</sup>  |
| Zone i<br>PM To | s scheduled Off until 06:00 |                                                                     |                   |
| TW R            | way, cooning as required.   | Heat when T is less than 17°C.<br>Cool when T is greater than 25°C. |                   |
|                 |                             | RH 61% / DewPt 33°C                                                 |                   |
| E               | Zn1 - Zone 1                | - 🕘 👔 🚳 🧃                                                           | ) 🎑 🥥 🔁           |
|                 |                             | Setpoint Schedule Hist                                              | ory Adv Help Exit |

### Setup of Zone Relative Humidity and Dew Point

Press "Zone Relative Humidity" to view Setup screen

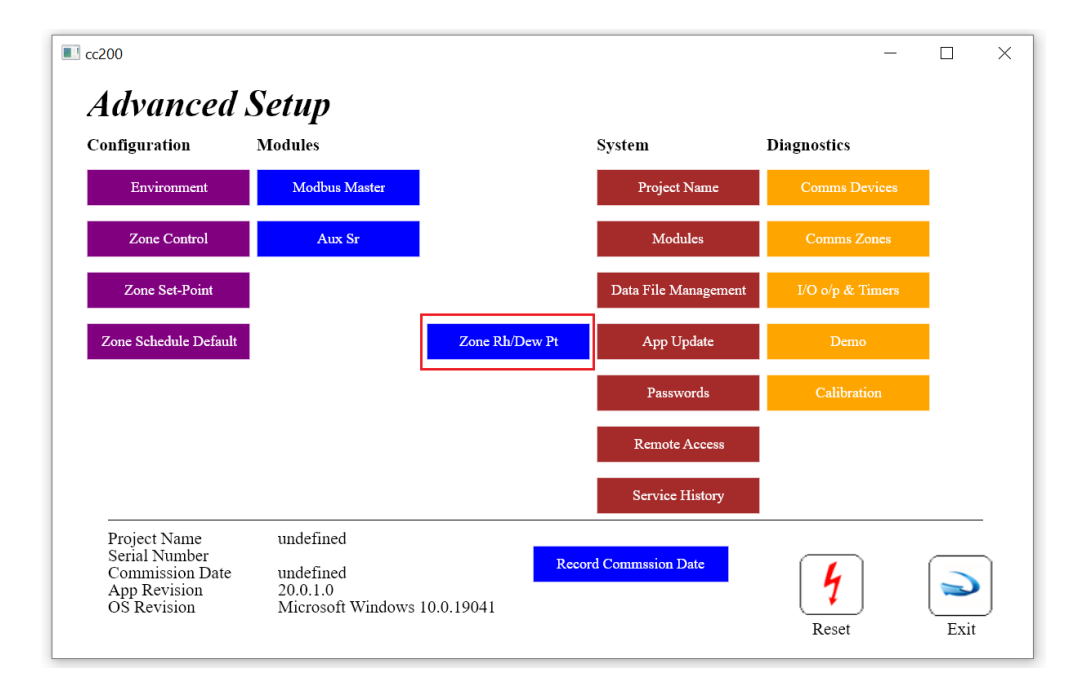

Zone Relative Humidity Setup Screen.

|    |                                 | Relati                            | ve Humi          | dity Se | nsor   |        |              | Dew      | Point Se | nsor |  |  |
|----|---------------------------------|-----------------------------------|------------------|---------|--------|--------|--------------|----------|----------|------|--|--|
| 'n | Name                            | En                                | SP               |         | RH     | Т      | Addr         | En       | DewPt    | Т    |  |  |
|    | Zone 1                          | ✓                                 | 0                | •       | 61°C   | 20°C   | 0 0          | <b>~</b> | 35°C     | 20°C |  |  |
|    | Zone 2                          |                                   | 0                | •       | ?      | ?      | 0            |          | ?        | ?    |  |  |
|    | Zone 3                          |                                   | 0                | •       | ?      | ?      | 0            |          | ?        | ?    |  |  |
|    | Zone 4                          |                                   | 0                | •       | ?      | ?      | 0            |          | ?        | ?    |  |  |
|    | Modbus Master The Rea<br>Modbus | lative Humidity<br>s Master devic | v and Dev<br>es. | vPt Pro | be Sen | sors c | are setup as | the      |          |      |  |  |

### Relative Humidly Sensor

| En | Enables RH<br>Enables communication to the sensor and display of RH in the Zone Set-point Screen.                                                         |
|----|----------------------------------------------------------------------------------------------------|
| SP | Setpoint.<br>This value is used in the Relay Configuration to control the relay output state.<br>If RH <t= off<br="" relay="">If RH =&gt;T= Relay ON</t=> |
| Rh | Relative Humidity                                                                                                    |
| Т  | Temperature at probe                                                                                                    |

### Dew Point Sensor

| En    | Enables Dew Point<br>Enables communication to the sensor and display of Dewpoint in the Zone Set-point<br>Screen.                         |
|-------|----------------------------------------------------------------------------------------------------|
| DewPT | Calculated Due Point [Based on Probe Temp & Probe RH]<br>Note: Calculated Due Point is based on Probe Temp & Probe RH (Not Room<br>Temp)] |
| Т     | Temperature at probe                                                                                                    |

Press the "Modbus Master" button to view the Modbus setup and monitoring.

### Setup of Modbus Registers for Zone Relative Humidity and Dew Point

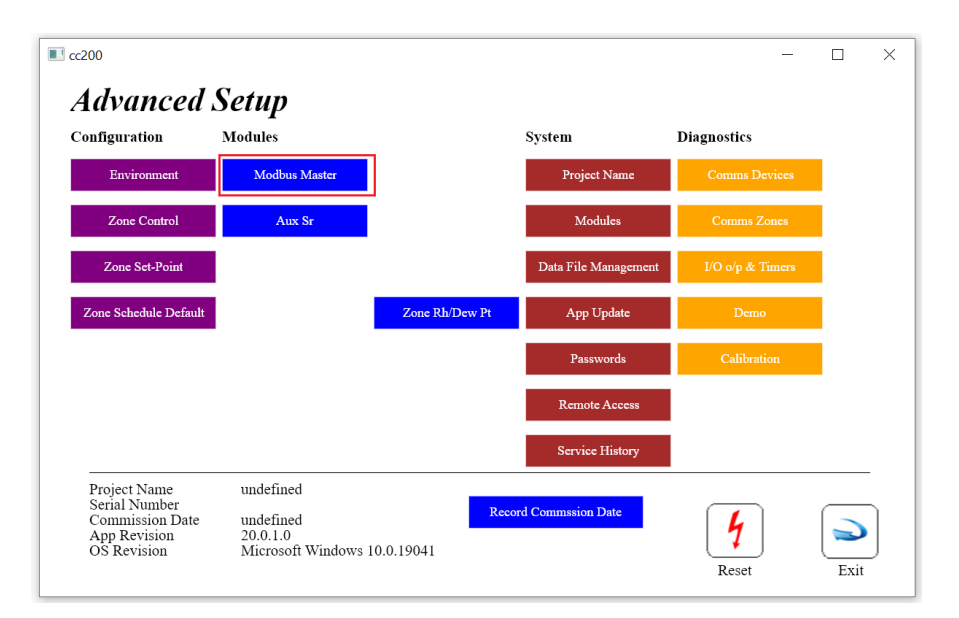

Press "Modbus Master" in the Advanced Setup Screen.

| M   | od                 | bus | Mast                     | ter Registers                                  | P                            | ort Setup | Monitor            | Comm Sta     | itus |   |                                               |
|-----|--------------------|-----|--------------------------|------------------------------------------------|------------------------------|-----------|--------------------|--------------|------|---|-----------------------------------------------|
| Idx | Sla                | FC  | Reg Data                 | a Device                                       | Parm                         | Idx       | Label              | En           | Edit |   |                                               |
| 1   | 31                 | _23 | 0                        | i_IO_R16_R10i8                                 | ю                            | 1         | I/O Module #1      | $\checkmark$ | Edit |   |                                               |
| 2   | 32                 | _23 | 0                        | i_IO_R16_R10i8                                 | ю                            | 2         | I/O Module #2      | $\checkmark$ | Edit |   |                                               |
| 3   | 33                 | _23 | 0                        | i_IO_R16_R10i8                                 | ю                            | 3         | I/O Module #3      | $\checkmark$ | Edit |   |                                               |
| 4   | 61                 | _23 | 0                        | i_ZoneSr_cc764_cc765                           | Zn                           | 1         | Zone Sr #1         | $\checkmark$ | Edit |   |                                               |
| 5   | 0                  | _06 | 0                        | Undef                                          |                              |           | ?                  | x            | Edit |   |                                               |
| 6   | 1                  | _03 | 1                        | SR_Rel_Humidity                                | RH                           | 1         | SR_Rel_Humidity #1 | $\checkmark$ | Edit |   | Modbus registers are created                  |
| 7   | 1                  | _03 | 0                        | SR_Rel_Humidity                                | Т                            | 1         | SR_Rel_Humidity #1 | $\checkmark$ | Edit |   | <br>"Quick Setup" screen or when              |
| 8   | 1                  | _03 | 1                        | SR_Dew_Point                                   | RH                           | 1         | SR_Dew_Point #1    | $\checkmark$ | Edit |   | enabled in the "Zone RH / De<br>Point" screen |
| 9   | 1                  | _03 | 0                        | SR_Dew_Point                                   | Т                            | 1         | SR_Dew_Point #1    | $\checkmark$ | Edit |   | romt sereen.                                  |
| 10  | 0                  | _06 | 0                        | Undef                                          |                              |           | ?                  | х            | Edit |   | Press "Edit" to modify a regist               |
| Re  | egs 1-1<br>gs 51-6 | 0   | Regs 11-20<br>Regs 61-70 | Regs 21-30 Regs 31-40<br>Regs 71-80 Regs 81-90 | 0 Regs 41-50<br>0 Regs 91-10 | 0         |                    |              |      | ) |                                               |

The Zone number is automatically set when the register is created and should not be changed. The probe Slave Address may need to be changed.

| cc200                    |             |                            | - 🗆      |
|--------------------------|-------------|----------------------------|----------|
| Modbus Maste             | er Register | · Edit                     |          |
| Sla Addr 1               | ▼ Device    | SR_Rel_Humidity            | •        |
| FC _03                   | Idx         | 1 •                        |          |
| Reg Addr 1               | Parm        | RH                         | •        |
| ✓ Enable                 | Label       | SR_Rel_Humidity #1         |          |
| q w e                    | r t y       | u i o p 7                  | 8 9 <==  |
| a s d                    | f g h       | j k l @ 4                  | 5 6 Clea |
| z x c                    | v b n       | m 1                        | 2 3 Cap  |
|                          |             |                            | 0        |
| Assion New Slave Address |             | Retrieve Slave Address Tes |          |

### Changing the Modbus Slave Address

| <b>ONLY ONE PROBE CAN BE POWERED</b> | WHEN CHANGING A PROBE SLAVE |
|--------------------------------------|-----------------------------|
| ADDRESS                              |                             |

| Steps | Description                                                                                                    |
|-------|----------------------------------------------------------------------------------------------------|
| 1     | Find the Current Probe slave Address by pressing "Retrieve Slave Address"                                                                                                    |
|       | ■ cc200 - □ ×                                                                                                    |
|       | Modbus Master Register Edit Salve Address 2                                                                                                    |
|       | Sla Addr     1     Device     SR_Rel_Humidity       FC     _03     Idx     1                                                                                                    |
|       | Reg Addr 1 Parm RH                                                                                                    |
|       | Enable Label SR_Rel_Humidity #1                                                                                                    |
|       | q w c r t y u i o p 7 8 9 <==                                                                                                    |
|       | z x c v b n m 1 2 3 Caps                                                                                                    |
|       | 0                                                                                                    |
|       | Assign New Slave Address 0  Retrieve Slave Address Test                                                                                                    |
|       | All other KH probles must be disconnected when changing or Exit<br>retrieving probe slave address.                                                                                                    |
|       |                                                                                                    |
| 2     | Set the "Sla Addr" (Modbus Slave Address) to the Retrieved Slave Address.                                                                                                    |
|       | ■ cc200 - □ ×                                                                                                    |
|       | Modbus Master Register Edit Salve Address 2                                                                                                    |
|       | Sla Addr   2   Device     SR_Rel_Humidity   •                                                                                                    |
|       | FC _03 Idx 1                                                                                                    |
|       | Image: Reg Hundle     Image: Reg Hundle       Image: Reg Hundle     Image: Reg Hundle       Image: Reg Hundle |
|       | q w e r t y u i o p 7 8 9 <===                                                                                                    |
|       | a s d f g h j k l @ 4 5 6 Clear                                                                                                    |
|       | z x c v b n m 1 2 3 Caps                                                                                                    |
|       | 0                                                                                                    |
|       | Assign New Slave Address     0     Retrieve Slave Address     Test       All other RH probles must be disconnected when changing or     Exit                                                                                                    |
|       | retrieving probe slave address.                                                                                                    |
|       |                                                                                                    |
|       |                                                                                                    |

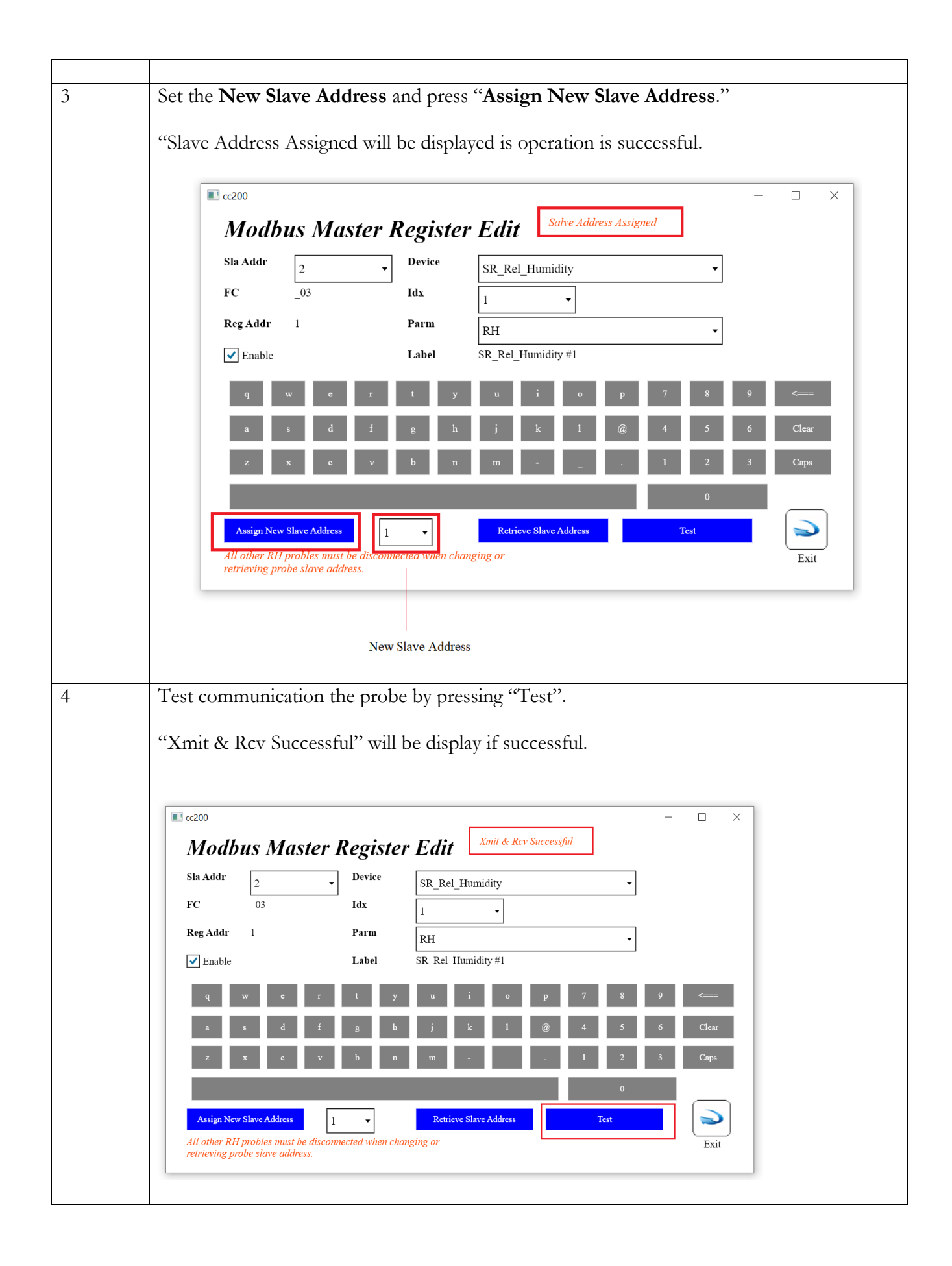

"**SP**" can be used to set the flag when the relative humidity exceeds the SP. This flag is accessible in the Relay Configuration Module

| Schedule         19°C         21°C           OFF Until 06:00 PM<br>Today         Image: Comparison of the set of the set of t |  |
|----------------------------------------------------------------------------------------------------|--|
| RH 53% / DewPt 11°C Heat when T is less than 20°C                                                                                                    |  |
| Fri 16/Oct/2020 05:59 PM                                                                                                    |  |

#### User Screen

#### **Relative Humidity**

Relative Humidity will be display if **Rel Hum "En Disp"** check box is checked in engineering screen below

#### Due Point

Due Point will be display if **Dew Point "En Disp"** check box is checked in engineering screen below *Note:* Calculated Due Point is Based on Probe Temp & Probe RH (Not Room Temp)

#### Comment: We DON'T recommend displaying the Due Point Temp

The temperature at which the DP is reach will not correspond with room temp, because the Room temp is measured at room sensor, whereas DP temp is measured wherever the DP Probe is located)

#### Image from Engineering Screen

#### Step 4: Monitoring

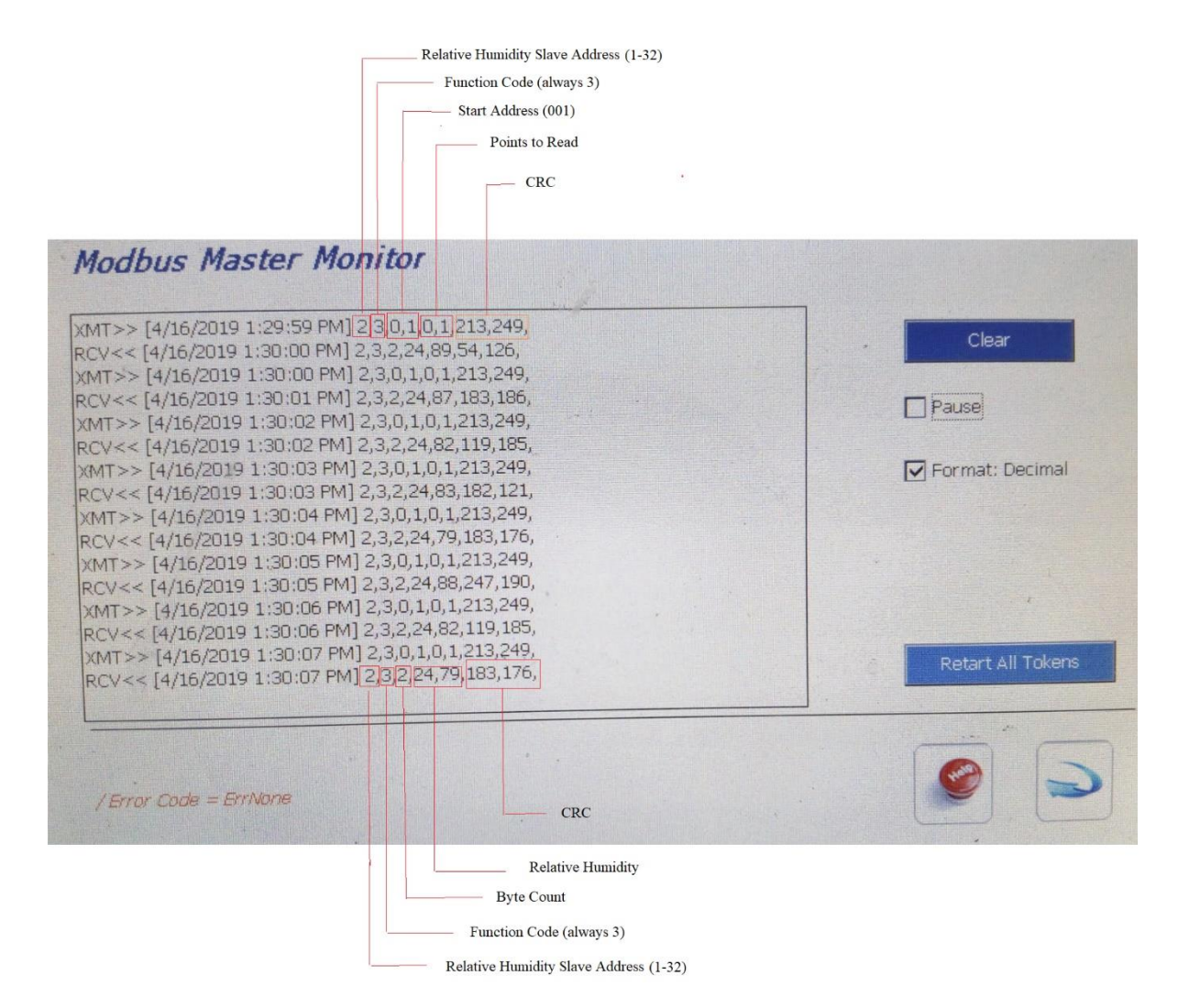

### Modbus Addressing & Monitor of Relative Humidity Sensor

Check "Pause" in the Monitor Window to view relative humidity controls visible.

| XMT>> [4/16/2019 3:41:35 PM] 2,3,0,1,0,1,2<br>RCV<< [4/16/2019 3:41:36 PM] 2,3,2,23,81,5<br>XMT>> [4/16/2019 3:41:39 PM] 2,3,0,1,0,1,2<br>RCV<< [4/16/2019 3:41:39 PM] 2,3,0,1,0,1,2<br>XMT>> [4/16/2019 3:41:40 PM] 2,3,0,1,0,1,2<br>RCV<< [4/16/2019 3:41:40 PM] 2,3,2,23,79,5 | 213,249,<br>50,72,<br>213,249,<br>51,129,<br>213,249,<br>178,64, |     | Clear             |
|----------------------------------------------------------------------------------------------------|------------------------------------------------------------------|-----|-------------------|
|                                                                                                    |                                                                  |     | Format: Decimal   |
|                                                                                                    |                                                                  |     | Retart All Tokens |
| / Error Code = ErrNone                                                                                                    | Relative Humidity Assign Current Id: Read New Idx                | × 0 |                   |

To Assign an address to a Relative Humidity Sensor

#### Sensors MUST be addressed ONE AT A TIME.

| Step | Description                                                                                                    |
|------|----------------------------------------------------------------------------------------------------|
| 1    | Set "Current Idx" to the address of the Sensor.<br><b>The default address of new Relative Humidity sensors is "1"</b> |
| 2    | Set "New Idx" to the NEW address.                                                                                     |
| 3    | Press Assign                                                                                                    |

Note: New Probe released from factory have a default address of #1

#### To read a specific Relative Humidity Sensor

| Step | Description                                     |
|------|-------------------------------------------------|
| 1    | Set "Current Idx" to the address of the Sensor. |
| 2    | Press Read                                      |

### Relay Config Setup

A relay can be configure to be Active / Enable / Overridden by any Zone where the it's Relative Humidly has gone above the threshold or Dew Point Reached

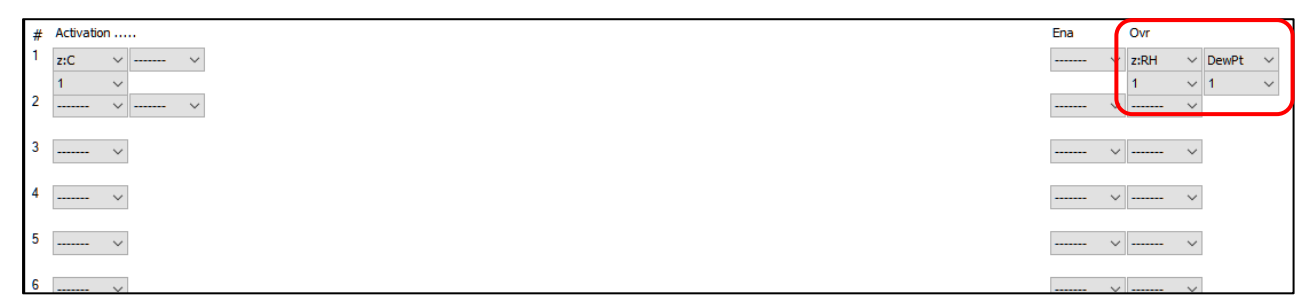

#### Example:

Zone 1 Relative Humidity has exceed it's SP Threshold or Dew point reached - Override Zone Cooling

#### **Relative Humidly Section**

| Relay Active By Following                                                                        |                                                            |
|--------------------------------------------------------------------------------------------------|------------------------------------------------------------|
| If RH =>T= Relay ON                                                                              | [If RH is equal or above the SP (SP is Threshold value T)] |
| If RH <t= off<="" relay="" td=""><td>[If RH is below the SP (SP is Threshold value T)]</td></t=> | [If RH is below the SP (SP is Threshold value T)]          |

#### **Dew Point Section**

Relay ON Relay OFF When RH =>95% (For safety this threshold is set at 95% ) When RH < 95%

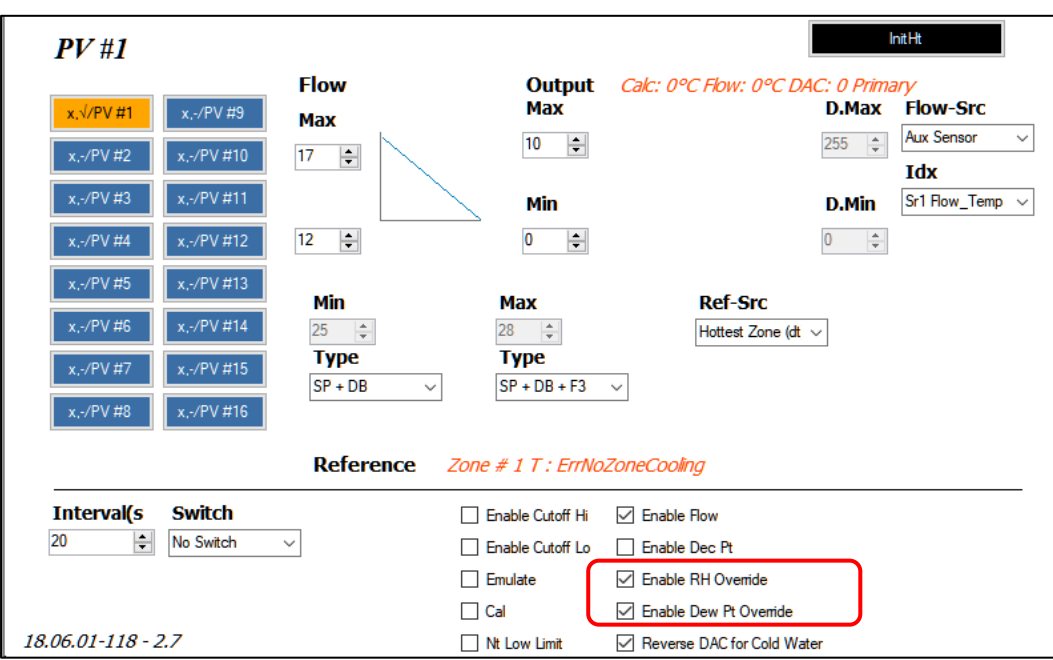

**PV Advanced Setup** 

#### Override PV output (Move to 0v)

Enable RH Override Enable Dew Pt Override If RH =>T' DP Reached (When RH => 95%)

### Cable Wiring

| Color  | Description   |
|--------|---------------|
| Red    | Power (12vDC) |
| Green  | Ground        |
| Yellow | "A"           |
| Blue   | "B"           |

### Relative Humidity / Due Point - RS484 - USB Interface Wiring

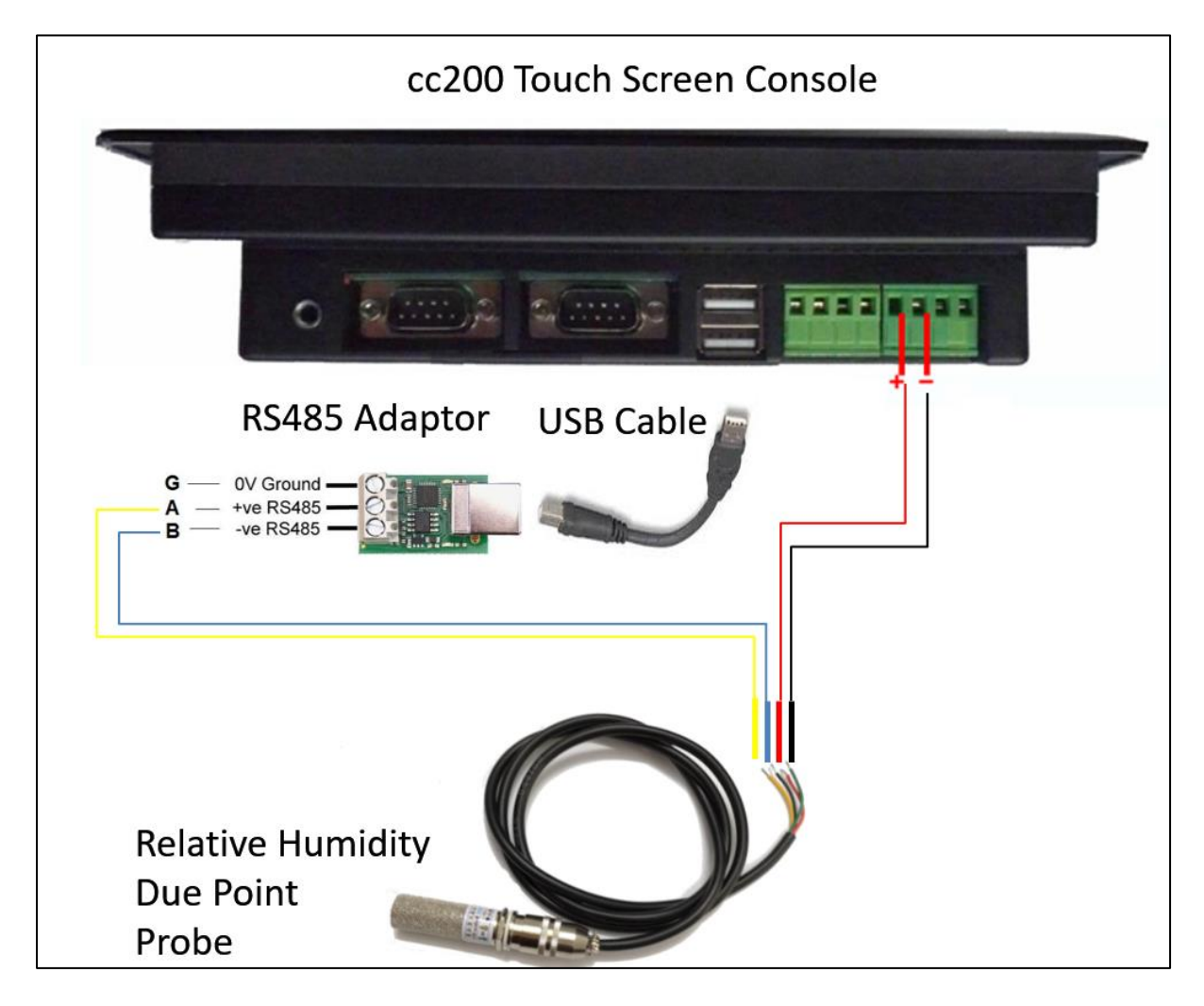